# Image Ready

#### Sommaire

| 2 |
|---|
| 2 |
| 3 |
| 4 |
| 4 |
| 5 |
| 6 |
| 6 |
| 7 |
|   |

## Espace de travail

Image Ready est maintenant un programme indépendant. Vous pouvez le lancer directement sans passer par Photoshop (et on peut toujours le lancer à partir de Photoshop) Si on trouve certaines similitudes avec Photoshop, Image Ready vous permet de faire ce que Photoshop ne sait pas : Animer et rendre réactives vos images

Pour la retouche et le photo-montage je vous conseil d'utiliser encore Photoshop.

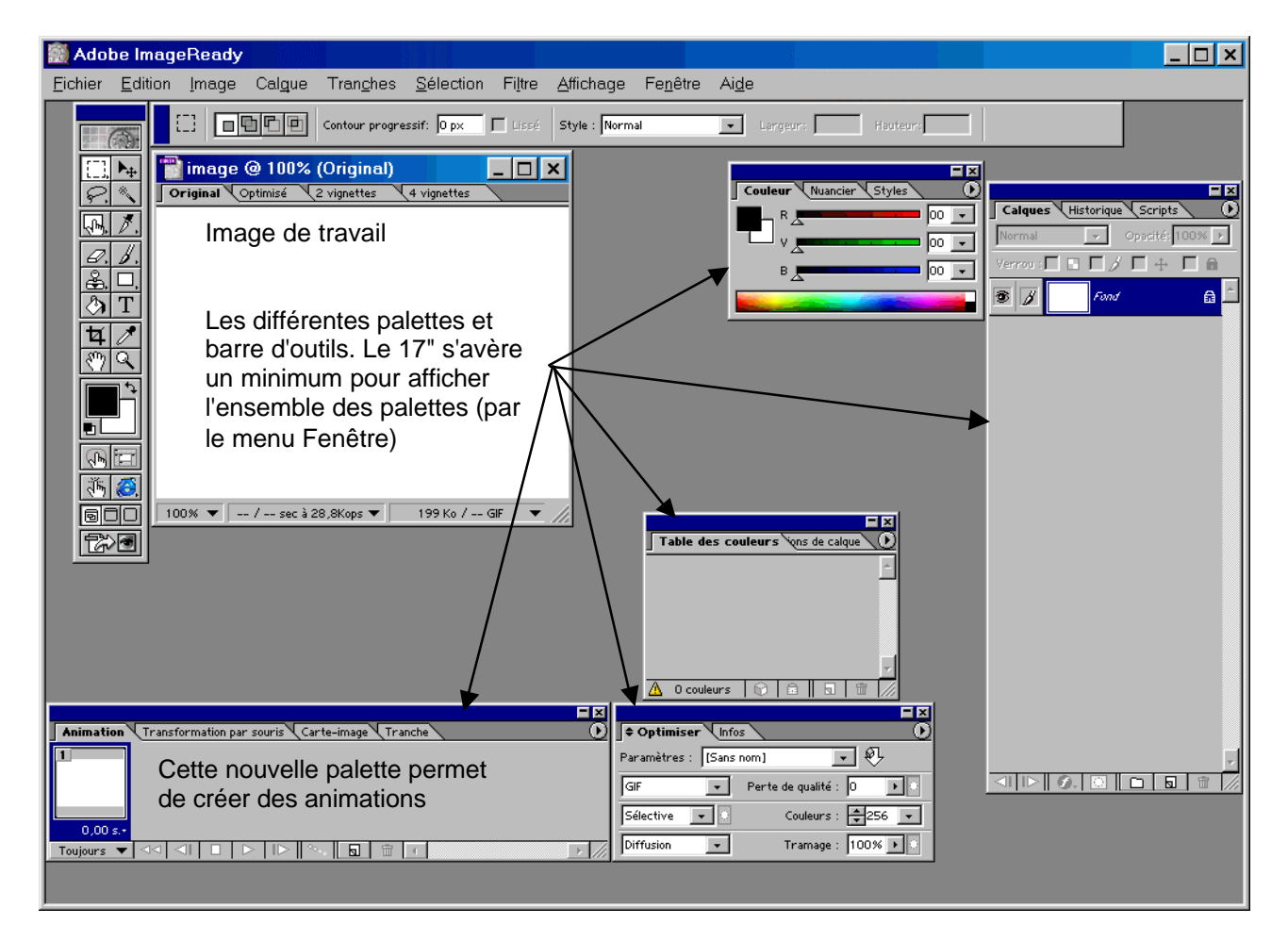

## Les outils

Si vous avez l'habitude de Photoshop le maniement des outils vous semblera familier (à par les petits nouveaux bien sur)

Les raccourcis clavier restent presque tous identiques aussi (tant mieux)

Comme dans Photoshop il y a souvent plusieurs outils en un

Rectangle de sélection (M) Lasso (L) Carte image (P) Gomme (E) Tampon (S) Pot de peinture (G) Recadrage (C) Main (H)

Couleur de 1<sup>ier</sup> plan par défaut (D)

Afficher / Masquer les cartes (A) Aperçu de Transformation par souris (Y) Mode d'affichage (F) Passer dans Photoshop (ctrl+shif+M)

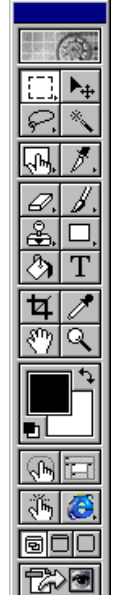

Déplacement (V) Baguette Magique (W) Tranche (K) Pinceau (B) Trait (U) Texte (T) Pipette (I) Loupe (Z)

Couleur d'arrière plan

Afficher /Masquer les tranches (U) Aperçu dans le navigateur (ctrl+Alt+P)

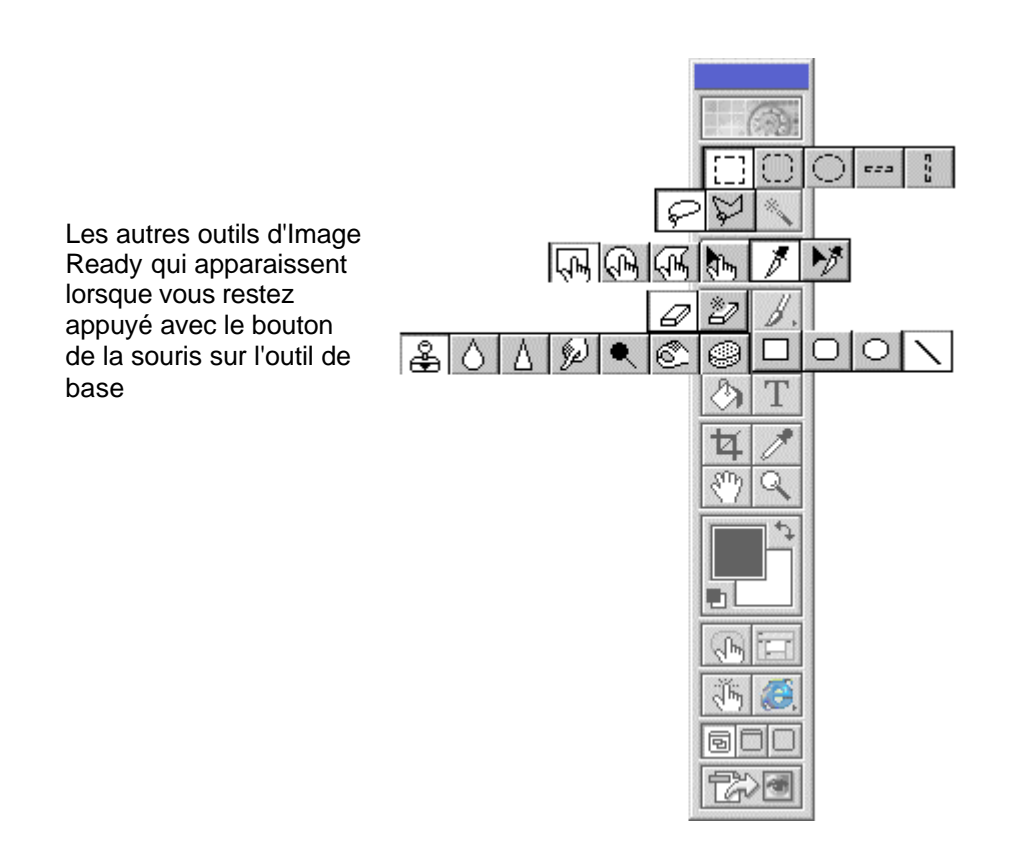

## Enregistrement

Dans Image Ready il y a deux niveaux d'enregistrement. Vous enregistrez le fichier de travail (par Fichier \Enregistrer) au format psd (comme Photoshop) et vous n'avez pas d'autre choix. Vous devez aussi enregistrer une copie optimisée (par Fichier \Enregistrer une copie optimisée). Pour cela passez sur un affichage 2 ou 4 vignettes et sélectionnez la vignette qui correspond le mieux (qualité /poids).

Cet enregistrement permet de sauvegarder les images et de générer (si nécessaire) le code HTML de la page

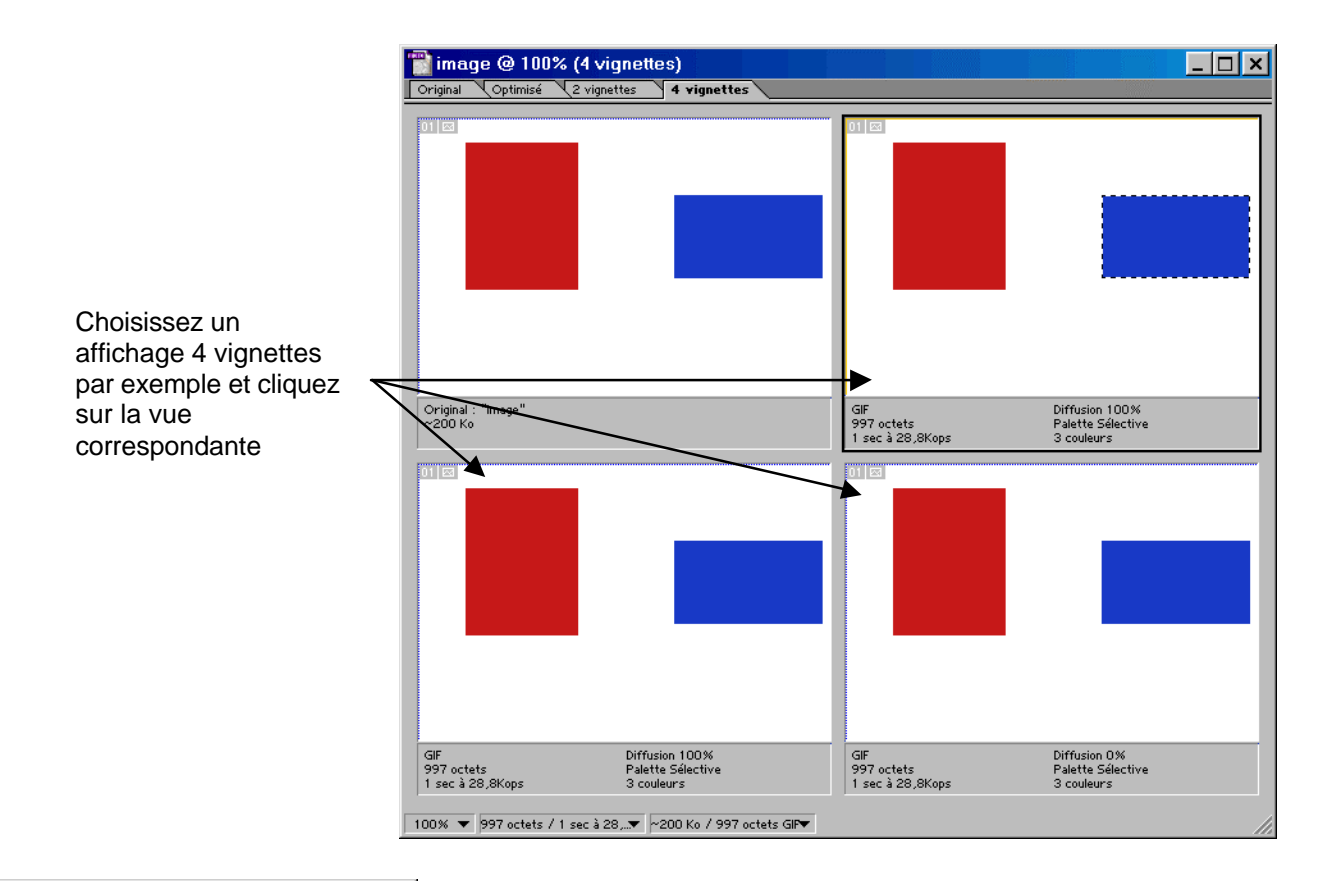

| ¢ Optimiser Unfos              |  |
|--------------------------------|--|
| Paramètres : [Sans nom] 💽 🔍 🖊  |  |
| GIF Perte de qualité : 0       |  |
| Sélective 💽 Couleurs : 糞 256 💌 |  |
| Diffusion Tramage : 100% 🕨 🔿   |  |

Vous pouvez tester différents réglages d'optimisation pour chacune des vignettes (Fenêtre \Afficher Optimiser)

# Animation

Le but d'Image Ready est de créer des animations et des images réactives. Pour les Animations (Fenêtre \Afficher Animation) faites attention si vous modifiez un élément du fond (le calque par défaut) toutes les images de l'animation se trouvent aussi modifiées. Il est donc préférable des créer des calques différents pour les éléments à animer Pour les éléments mobiles ou changeants créez les sur un nouveau calque

#### Animation manuelle

Une animation manuelle doit être créée image par image, ce qui est long et fastidieux mais vous autorise un control total de l'animation.

A partir de votre image de base créez une nouvelle image dans la palette animation. Sur cette nouvelle image faites les transformations nécessaires (déplacement par exemple). Poursuivez en créant encore une nouvelle image et ainsi de suite.

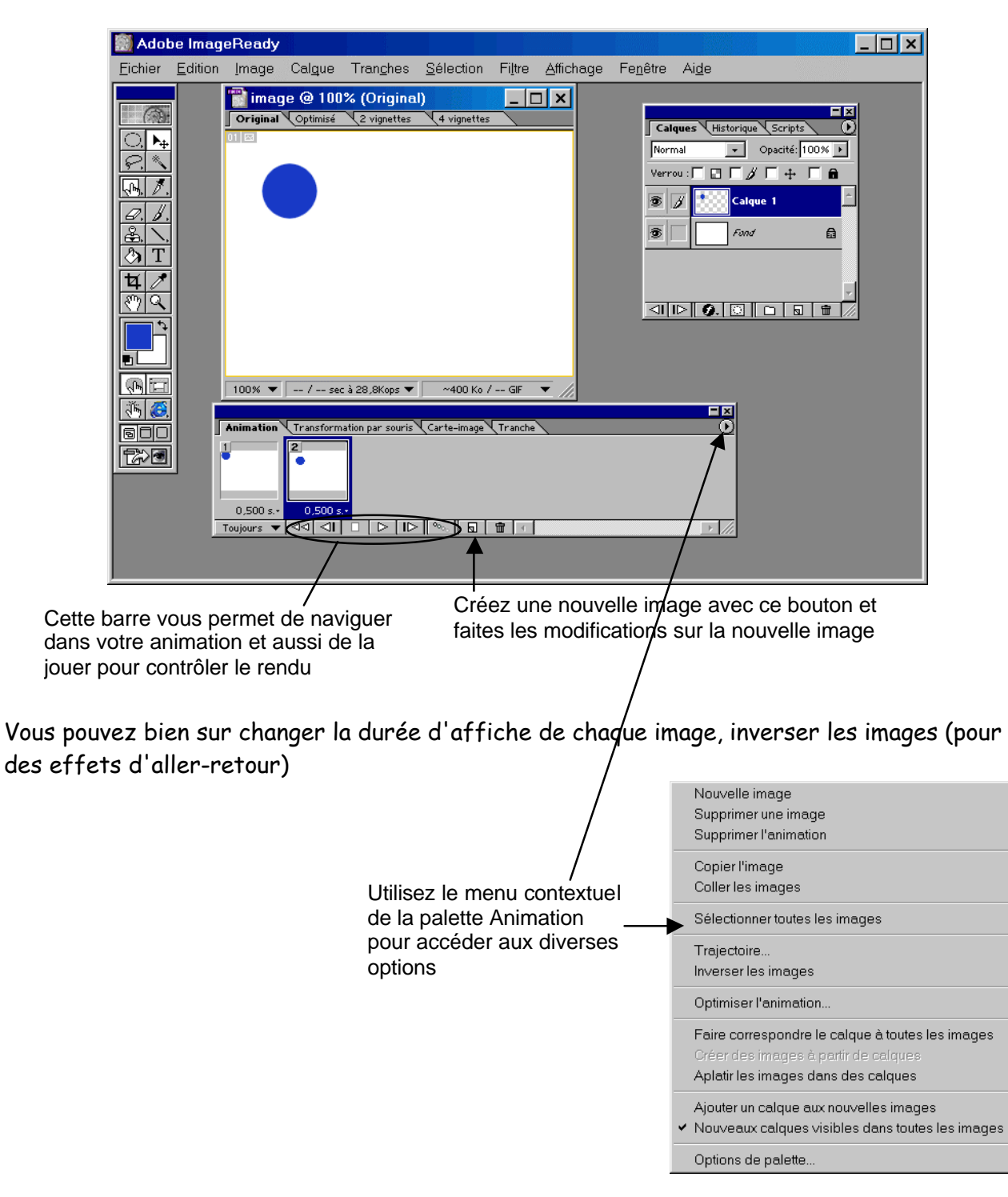

#### Trajectoire

L'option trajectoire vous permet de rendre le travail plus rapide.

L'option trajectoire peut jouer sur trois paramètres :

- La position d'un "objet"
- L'opacité
- Les effets appliqués

Pour utiliser l'option trajectoire il faut qu'il y ait aux moins 2 images dans la palette Animation Ici les 2 images avec un objet à des positions différentes

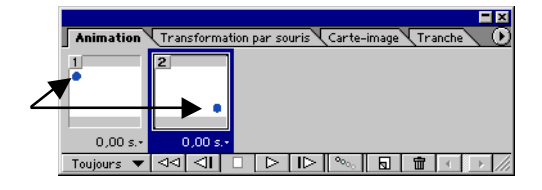

#### Sélectionnez une des 2 images et choisissez la commande Trajectoire dans le Menu contextuel de la palette Animation

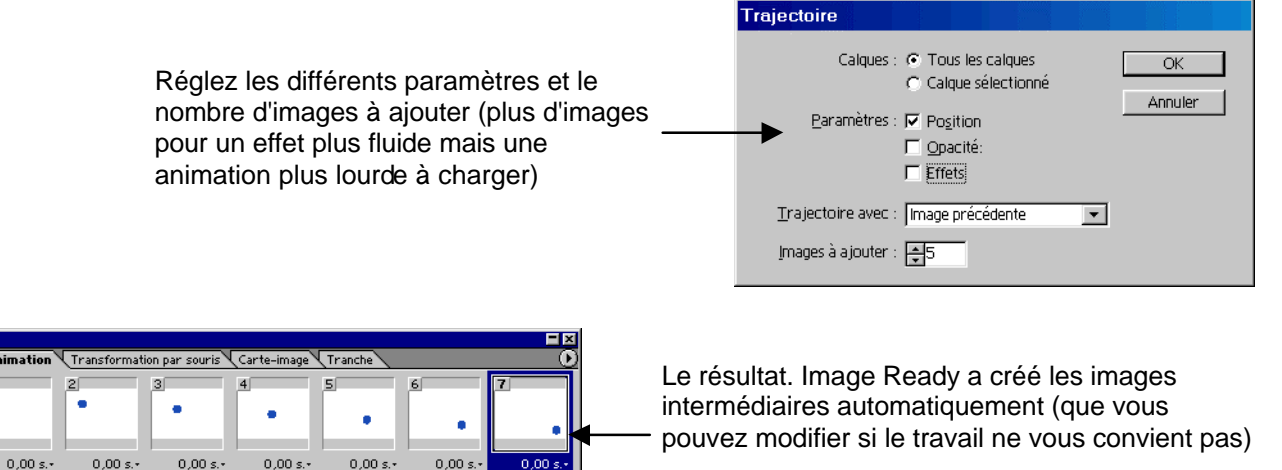

## **Transformation par souris**

La transformation par souris permet de créer des zones réactives sur une image

| Animation Transformation par souris Carte-image Tranche | ×<br>0 |
|---------------------------------------------------------|--------|
| Normal Par dessus *                                     |        |
| SansTitre-1_01 V 🗟 🛱 ▷ 🖪                                | r ///  |

Créez une nouvelle image et choisissez le comportement de la souris (clic, mouse over, …) et modifiez la seconde image (vous pouvez ajouter plusieurs comportement sur une même image)

## Carte image

Toujours 🔻 🖂 🗐

Les cartes images permettent de découper une image en plusieurs zones aux quelles on affecte un lien différent.

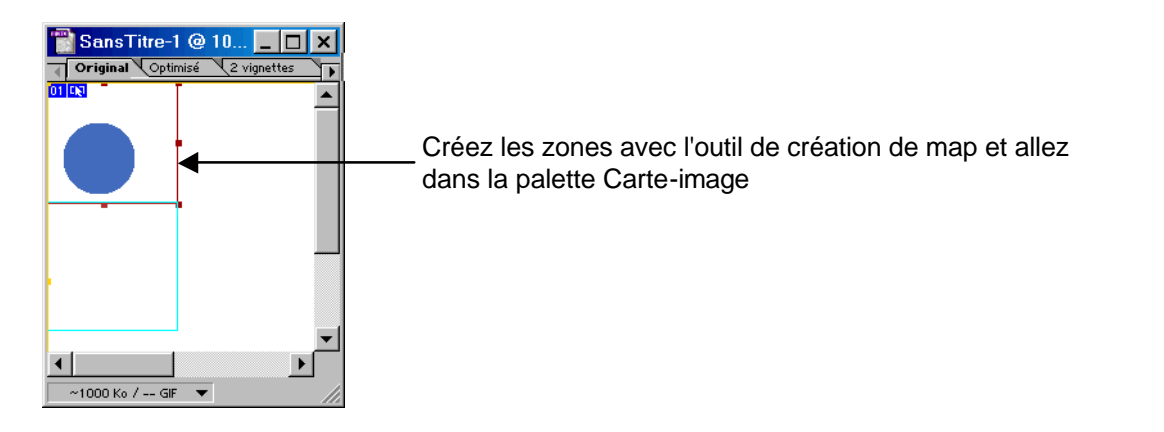

| Animation Transformation par souri | s Carte-image Tranche |
|------------------------------------|-----------------------|
| Dimensions                         | Nom : ImageMap_01     |
| X: -14 L: -115                     | URL :                 |
| Y: ➡0 H: ➡94                       | Cible :               |
|                                    | Alt ·                 |

Définissez un nom, une url, une cible (en cas de cadre par exemple) et un texte alternatif pour chaque partie de la carte

## Tranches

Les Tranches ressemblent aux cartes-images. Vous pouvez en plus combiner des comportements Transformation par souris.

Autre avantage lorsque vous sauvegardez une image avec des tranches vous pouvez optimiser chaque tranche avec des paramètres différents

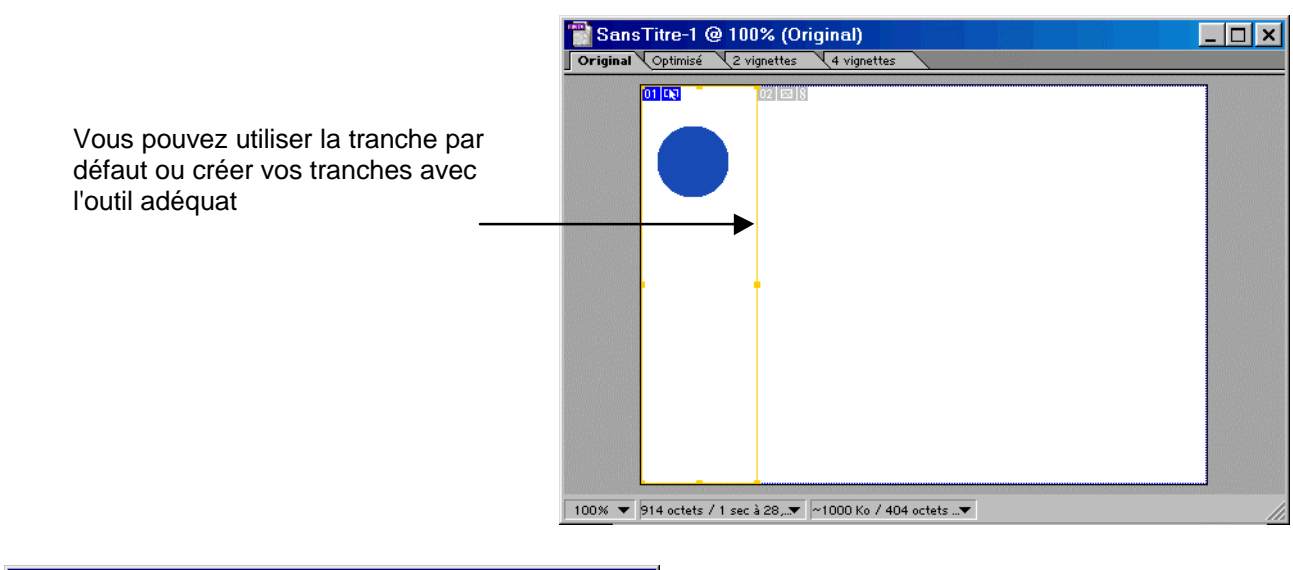

| Animation Transform | nation par souris Carte-image 🗢 Tranche |             |
|---------------------|-----------------------------------------|-------------|
|                     | Type : Image                            | AP : Sans 💌 |
|                     | Nom: t1                                 |             |
|                     | URL : http://oandreau.free.fr           | •           |
| 01 404 octets GIF   | Cible :parent                           | •           |

Dans la palette Tranche vous pouvez définir le nom, l'url, la cible et aussi associer un comportement à la tranche